# IKK Oktatói Továbbképzési Rendszerbe (OTR) történő belépés és képzésre jelentkezés

# Tartalom

| IKK Oktatói Továbbképzési Rendszerbe (OTR) történő belépés és képzésre jelentkezés | 1 |
|------------------------------------------------------------------------------------|---|
| Belépés a felületre                                                                | 1 |
| Jelszó beállítása és belépés                                                       | 2 |
| Adategyeztető oldal                                                                | 2 |
| OTR főoldal                                                                        | 3 |
| OTR képzések, jelentkezés                                                          | 3 |
| Képzésre feliratkozás                                                              | 5 |
| Jelenleg elérhető képzéseink                                                       | 5 |

Amennyiben még nem használtad az IKK Oktatói Továbbképzési Rendszert (OTR), ahol az akkreditált képzésekre történő jelentkezés történik, úgy először be kell lépned és az alábbiakat elvégezned:

# Belépés a felületre

Az IKK OTR rendszerébe előzetesen fel lettek töltve az oktatók Szakképzési Információs Rendszer szerint elérhető adatai (pl. e-mail cím, oktatási azonosító), ezért az alábbi oldalon már csak egy jelszóhelyreállítási műveletet kell elvégezni: <u>https://otr.ikk.hu/auth/reset-request</u>

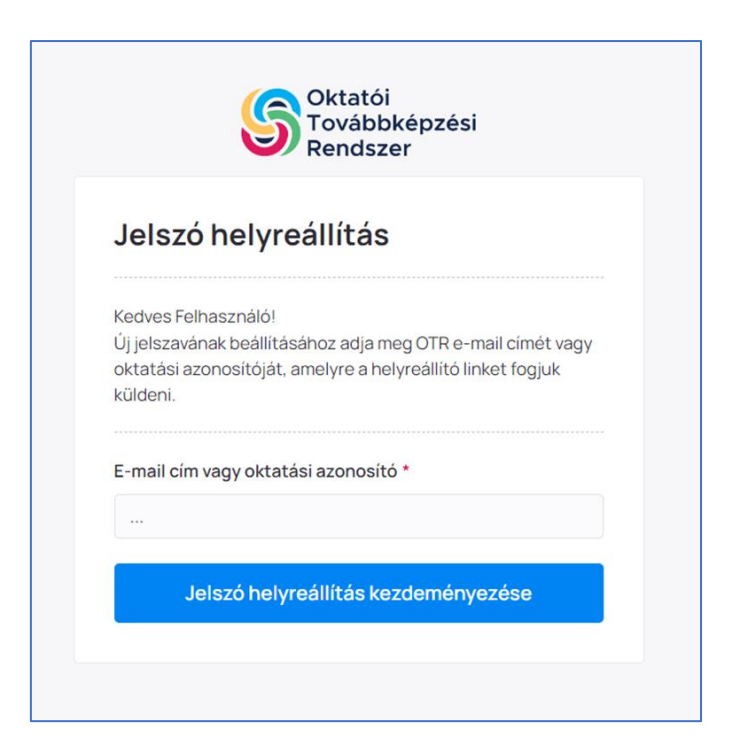

Az e-mail címhez vagy a Szakképzési Információs rendszerben szereplő e-mail címet (valószínűleg megegyezik az E-Krétában szereplő e-mail címmel) vagy az oktatási azonosítót kell beírni, majd jelszó helyreállítást kell kezdeményezni.

#### Jelszó beállítása és belépés

Az e-mail címre érkezik egy **OTR jelszó helyreállítás tárgyú e-mail** (érdemes megnézni a spam mappában is), amelyben szerepel a jelszóhelyreállító link -> erre kattintva meg kell adni egy új jelszót, majd belépni.

| OTR jelszó helyreállítás (Külső) Beérkező levelek ×                                                                                                    |                                                                          |
|----------------------------------------------------------------------------------------------------|--------------------------------------------------------------------------|
| otr@ikk.hu                                                                                                    |                                                                          |
| Oktatój                                                                                                    |                                                                          |
| Rendszer                                                                                                    |                                                                          |
| Oktatói Továbbképzés Rendszer                                                                                                    |                                                                          |
| Jelsző helyreállítása                                                                                                    |                                                                          |
| Kedves Felhasználó!                                                                                                    |                                                                          |
| Az OTR felületén a(z) felhasználóhoz tartozó fiókjához j                                                                                                    | jelsző helyreállítási kérelmet nyújtott be.                              |
| A jelszó visszaállításához kérjük, kattintson az alá                                                                                                    | bbi gombra, majd kövesse az utasításokat az OTR felületén keresztül.     |
| Jelszó helyreállítása                                                                                                    | zza az IKK falá az strólikk hu a mail ríman                              |
| Üdvözlettel,                                                                                                    | LEG ME HELS FOR ME STEREMENTE O HAM ONION.                               |
| IKK Zrt.                                                                                                    |                                                                          |
| Ez egy automatikusan generált üzenet, kérjük, ne válaszoljon rá.                                                                                                  |                                                                          |
|                                                                                                    |                                                                          |
| (      Válasz                                                                                                    |                                                                          |
|                                                                                                    |                                                                          |
|                                                                                                    |                                                                          |
|                                                                                                    |                                                                          |
| Oktatói<br>Továbbképzési                                                                                                    | Oktatói                                                                  |
| Rendszer                                                                                                    | Továbbképzési<br>Rendszer                                                |
|                                                                                                    |                                                                          |
|                                                                                                    | Belénés                                                                  |
| Kedves                                                                                                    | Delepes                                                                  |
| Chrujjetszo bealitasat kervenyez te az alabor ermai cimitez:                                                                                                    | E-mail cím vagy oktatási azonosító *                                     |
| renjun, eujo meg oj prozever.                                                                                                    | teszt@email.hu                                                           |
| Jelszó *                                                                                                    |                                                                          |
| ••••••••••••                                                                                                    | Jelszó *                                                                 |
| Minimum 8 karakter, tartalmaznia kell legalább egy kiabetűt, nagybetűt,<br>számot és egy speciális karaktert a következők közül.<br>^* 100.0?*'ise#561.2*:1 = *** | ••••••••••••                                                             |
| Jelszó újra *                                                                                                    |                                                                          |
| ••••••                                                                                                    | Elfelejtett jeiszo?                                                      |
|                                                                                                    | Belépésével Ön elfogadja az IKK Zrt. <u>Adatkezelési tájékoztatóját.</u> |
| Jelszó helyreállítása                                                                                                    |                                                                          |
|                                                                                                    |                                                                          |

#### Adategyeztető oldal

A belépés után először egy adategyeztető oldalra jutsz, ahol a Szakképzési Információs Rendszerben szereplő adataidat találod és szükséges esetben aktualizálhatod őket.

| $\leftarrow \ \rightarrow \ G$ | O A ≠ http://otrakkhu/heacher/data-check                                                                                                    | û |
|--------------------------------|----------------------------------------------------------------------------------------------------|---|
|                                | Adategyeztetés                                                                                                    |   |
|                                | Kérjük ellenőrizze adatait és módositsa őket amennyiben hiányosak vagy helytelenek, majd kattintson a Mentésgombra. A mentést követően kattintson<br>az Adataim véglegesítése gombra az ellenőrzés befejezéséhez és a belépéshez. Amennyiben később kivánja az adategyeztetést befejezni kattintson a<br>Mégsem gombra. |   |
|                                | Mégsem 🗸 v Adatok véglegesítése                                                                                                    |   |
|                                | Személyes adatok                                                                                                    |   |

## OTR főoldal

Az adatok aktualizálása után tovább jutsz a rendszer főoldalára. Belépéskor csempeszerű elrendezést találsz, de érdemes tudni, hogy itt még nem az összes képzést láthatod.

| S Oktatói Továbbképzési i                                      | Rendszer OKTATÓ                                                                                                    |                                                                                                    | 67.                                                                                                    | Értesitések 🐥 Cistató                                                                                                    |
|----------------------------------------------------------------|----------------------------------------------------------------------------------------------------|----------------------------------------------------------------------------------------------------|----------------------------------------------------------------------------------------------------|----------------------------------------------------------------------------------------------------|
| <ul> <li>Főoldal</li> <li>Képzések,<br/>jelentkezés</li> </ul> | Üdvözöljük,<br>Oktatási azonesító                                                                                                    |                                                                                                    |                                                                                                    | Szerda<br>2023. október 11.                                                                                                    |
| <ul> <li>Tanúsítványaim</li> <li>Dokumentumok</li> </ul>       | Beérkező üzenetek                                                                                                    |                                                                                                    | Következő képzés                                                                                                    |                                                                                                    |
| Beállítások                                                    | <ul> <li>Oktatói Továbbképzési Rendszer (OTR) Új</li> <li>2023. okt. 5. 22:01</li> <li>Részletek</li> </ul>                                          | funkció elérhetősége                                                                                                    | Jelenleg nincs aktív jelentkezése.<br>Válasszon az elérhető képzések közül.                                                                                              | Részletek                                                                                                    |
| 0/60<br>Pet/uggesztett teljesítési<br>poriódus                 | <ul> <li>Oktatói Továbbképzési Rendszer (OTR) fe</li> <li>2023 szept. 14. 12.00</li> <li>Részletek</li> </ul>                                        | iület tájékoztató                                                                                                    |                                                                                                    |                                                                                                    |
| Adatkezelési<br>tájékoztató                                    | Ajánlott képzések                                                                                                    |                                                                                                    |                                                                                                    |                                                                                                    |
| kezikonyv                                                      | Bevezetés a hidraulikába<br>Kasciku-előnök konsátos (czendysejslenden<br>aspulő képels<br>Nincs elémető dőpont s fidekel                             | Mobilirobotok az oktatásban<br>Klassztikus előkidis, kontaktos (személyes jelenidten<br>alspuló) képzés<br>1 szabad képzés időpont <u>s Érdekel</u> | Szakmal szókincs és kommunikáció idegen<br>nyelven a vendéglátásban<br>Maszílus elődis, kontaktor (zemlýve jeleníten<br>alput) vegen<br>Nincs elénető laőpont út Érdekel | Hálózatok I Kapcsolás, forgalomirányítás,<br>vezeték nélküli hálózatok (CCNA2)<br>Binnied kipsis (Tiec-é-fec érier, Fest List.<br>Seri ésirs, Sura ésire)<br>1 szabad képzés lőöpont 😕 Érdekel |
|                                                                | A bör diagnosztizálása és kezelése<br>holisztikus szemléletű filozófia alapján<br>Nassálus elődels, ioralatos (szemléns) eleméten<br>alapulo) leptés | Gyárlátogatás a Paksi Atomerőműben<br>Kiseszius előolak, kontaktos (psendyss jeenden<br>alpude) kigeze<br>Nincs elérhető időpont y Érdekel          | Új trandek és elvárások a Pincér-<br>Vendégtéri szakember munkájában<br>Kaszlika elődek, kontáltso (szenelyes jelenitéten<br>alsevűk kepde                               | Tudåsmenedzsment az ískolában<br>Binned kiptel (Nei-t-f-lezenine, fotation, Pier, Libs,<br>Sieft kitre, Öline-terkini)<br>Nincs elémető időpont síteket                                        |

### OTR képzések, jelentkezés

A "**Képzések, jelentkezés**" oldalon találhatod az OTR-ben elérhető összes képzést, melyek között a **kereső segítségével** találhatod meg a Téged érdeklő kurzust. (*A képzések nem feltétlenül abc-sorrendben szerepelnek, ezért javasoljuk a kereső használatát, mellyel gyorsabban találhatsz meg bármit, mint a végig görgetéssel.*)

| ← → O                                                                                                    | 8 ## https://otrikk.hu/teacher/trainie      | nge :                                     |                                         |                      |                                                                                                | <u>ර</u> ල රු                          |
|----------------------------------------------------------------------------------------------------|---------------------------------------------|-------------------------------------------|-----------------------------------------|----------------------|------------------------------------------------------------------------------------------------|----------------------------------------|
| G Oktatói Továbbképzési Ren                                                                                     | ndszer OKTATÓ                               |                                           |                                         |                      |                                                                                                | Értesítések e Oktató                   |
| <ul> <li>Föoldal</li> <li>Képzések,<br/>jelentkezés</li> </ul>                                                  | Jelentkezések<br>Nincsenek aktiv jelentkezé | seim                                      |                                         | R<br>En<br>M         | Feliratkozások<br>tesiteni fogjuk, amint elérhetőek leszr<br>ncs olyan képzés, melyre feliratk | vek uj idópontok a kepzésre<br>sozoff. |
| <ul> <li>Tanúsítványaim</li> <li>Dokumentumok</li> <li>Beállítások</li> </ul>                                   | Elérhető képzések<br>Keresés . Q            | >                                         |                                         |                      |                                                                                                | 307 oldal v < 6.76 >                   |
| The second second second second second second second second second second second second second second second se | KÉPZÉS AZONOSÍTÓ                            | KÉPZÉS NEVE                               | KÉPZÉS TÍPUSA                           | BESZÁMÍTHATÓ ÓRASZÁM | ELÉRHETŐ IDŐPONTOK                                                                             | MÖVELET                                |
| 0/60                                                                                                    | 2INS059-33/22                               | Interaktív előadások felépítése a szakkép | Élő online képzés                       | 30                   | 2                                                                                              | Ugrās z                                |
| Felfüggesztett teljesítési<br>periódus                                                                          | 2MOD126-32/22                               | Szakmai szókincs és kommunikáció idege    | Klasszikus előadás, kontaktos (személye | 30                   | 0                                                                                              | Ugrás /                                |
|                                                                                                    | 2FES187-32/23                               | Automatizált gyártó-/szerelősorok diagn   | Klasszikus előadás, kontaktos (személye | 22                   | 0                                                                                              | Ugrās 🗠                                |
| Adatkezelési<br>tájékoztató                                                                                     | 2MRT197-32/23                               | A rendvédelem hazai rendszere és a rend   | Klasszikus előadás, kontaktos (személye | 20                   | 0                                                                                              | Ugrās ×                                |
| - Felhasználói                                                                                                  | 1/KK010-32/21                               | Új motivációs eszközökkel a lemorzsolód   | Klasszikus előadás, kontaktos (személye | 30                   | 0                                                                                              | Ugrās #                                |
| kézikönyv                                                                                                    | 2FES184-32/23                               | Szervohajtások kiválasztása, alkalmazás   | Klasszikus előadás, kontaktos (személye | 16                   | 0                                                                                              | Ugrās z                                |
|                                                                                                    | 3PR0159-32/22                               | Alapok és új trendek a virágkötészetben   | Klasszikus előadás, kontaktos (személye | 16                   | 1                                                                                              | Ugrās #                                |
|                                                                                                    | 2DOv052-32/22                               | Angoi gépészeti és informatikai szaknyel  | Klasszikus előadás, kontaktos (személye | 30                   | 0                                                                                              | Ugrās #                                |
|                                                                                                    | 2AAG171-32/23                               | Az agrár duális képzés szakmai és módsz   | Klasszikus előadás, kontaktos (személye | 30                   | 0                                                                                              | Ugrās ×                                |
|                                                                                                    | 2MUR120-22/22                               | Meiegburkolási alapok II Rugalmas burk    | Klasszikus előadás, kontaktos (személye | 16                   | 0                                                                                              | Ugrás A                                |
|                                                                                                    | 3PRD161-32/22                               | Az élelmiszerbiztonság, minőségbiztosít   | Klasszikus előadás, kontaktos (személye | 16                   | 3                                                                                              | Ugrās #                                |
|                                                                                                    | 1000216-15/21                               | Frasmus - projektmenedrsment              | Biandad kénzés (Eace-to-face driver Rot | 10                   | 0                                                                                              | Llorås e                               |

| ← → C                                                                         | O & ## https://otr.ikk.hu/teacher/trainings        |                                            |                   |                      | 52                                                         | ¢                      | ම එ             |
|-------------------------------------------------------------------------------|----------------------------------------------------|--------------------------------------------|-------------------|----------------------|------------------------------------------------------------|------------------------|-----------------|
| S Oktatói Továbbképzé                                                         | si Rendszer OKTATÓ                                 |                                            |                   |                      |                                                            | Értesítések 🖨          | Oxtató E        |
| 🚖 Föoldal                                                                     | Képzések                                           |                                            |                   |                      |                                                            |                        |                 |
| <ul> <li>jelentkezés</li> <li>Tanúsítványaim</li> <li>Dokumentumok</li> </ul> | Jelentkezések<br>Nincsenek aktiv jelentkezései     | m                                          |                   |                      | Feliratkozások<br>Értesíteni fogjuk, amint elémetőek leszr | nek új időpontok a kép | zésre           |
| Beállítások                                                                   |                                                    |                                            |                   |                      | Nincs olyan képzés, melyre feliratk                        | ozott.                 |                 |
| Teljesített óraszám<br>0/60<br>Felfüggesztett teljesítési<br>periódus         | Elérhető képzések<br>WND I × 1<br>KÉPZÉS AZONOSITŐ | SO TANAN<br>KÉPZÉS NEVE                    | KEPZÉS TIPUSA     | BESZÁMÍTHATÓ ÓRASZÁM | ειέρητο ιδόροητοκ                                          | 10 / oldal 👻<br>MŪVI   | ( 171 )<br>LLET |
| Adatkezelési<br>tájékoztató                                                   | 2HTT028-33/21                                      | Programozási alapok - Webszerkesztési isme | Élő online képzés | 30                   | 1                                                          | Ugi                    | as /            |
| Felhasználói<br>kézikönyv                                                     | Lezárt képzési időponto<br>Karesás . Q             | ok és dokumentumok                         |                   |                      |                                                            | 10 / oldal 👻           | ← 1.70 →        |
|                                                                               | KÉPZÉS AZONOSÍTŐ                                   | KÉPZÉS NEVE                                | KÉPZÉS TÍPUSA     | BESZÁMÍTHATÓ         | DRASZÁM                                                    | MÖVELET                |                 |

A leszűkített keresési találatok után az **Ugrás** gombra történő kattintással érheted el a képzés oldalát a főbb információkkal, valamint a Jelentkezés a képzésre gombbal.

| < → C                                                     | O & ≓ https://oträkk.hu/teacher/trainings                                                                      |                                            |                   |                      |                                                                                                   | \$                                         | ම බ          |
|-----------------------------------------------------------|----------------------------------------------------------------------------------------------------|--------------------------------------------|-------------------|----------------------|---------------------------------------------------------------------------------------------------|--------------------------------------------|--------------|
| S Oktatói Továbbképzés                                    | i Rendszer OKTATÓ                                                                                              |                                            |                   |                      |                                                                                                   | Értesítések 🌲                              | Oktató       |
| 🚖 Föoldal                                                 | Képzések                                                                                                    |                                            |                   |                      |                                                                                                   |                                            |              |
| E Képzések,<br>jelentkezés                                | Investment even and investor                                                                                   |                                            |                   |                      |                                                                                                   |                                            |              |
| <ul> <li>Tanúsítványaim</li> <li>Dokumentumok</li> </ul>  | Jelentkezések<br>Nincsonek aktiv jalentkezése                                                                  | m                                          |                   |                      | Feliratkozások<br>Értesiteni fogjuk, amint elémetőek leszi<br>Nincs olyan képzés, melyre felirati | nek új időpontok a képz<br>t <i>ozott.</i> | zésre        |
| Beállítások                                               | And a second second second second second second second second second second second second second second second |                                            |                   |                      |                                                                                                   |                                            |              |
| Teljesített óraszám<br>0/60<br>Felfüggesztett teljesítési | Elérhető képzések                                                                                              | db tailliat                                |                   |                      |                                                                                                   | 10 / oldal 🗸                               | $< i \eta >$ |
| periódus                                                  | KÉPZÉS AZONOSÍTÓ                                                                                               | KÉPZÉS NEVE                                | KÉPZÉS TÍPUSA     | BESZÁMÍTHATÓ ÓRASZÁM | ELÉRHETŐ IDŐPONTOK                                                                                | MÜVE                                       | ur           |
| Adatkezelési<br>tájékoztató                               | 2HTT028-33/21                                                                                                  | Programozási alapok - Webszerkesztési isme | Élő online képzés | 30                   | 1                                                                                                 | Ugr                                        | ás >         |
| Felhasználói<br>kézikönyv                                 | Lezárt képzési időponto                                                                                        | ok és dokumentumok                         |                   |                      |                                                                                                   |                                            |              |
|                                                           | Keresés                                                                                                    |                                            |                   |                      |                                                                                                   | 10 / oldal 👻                               | · 1.70 ·     |
|                                                           | KÉPZÉS AZONOSÍTÓ                                                                                               | KÉPZÉS NEVE                                | KÉPZÉS TIPUSA     | BESZÁMÍTHATÓ ÓRA     | SZÁM                                                                                              | MÜVELET                                    |              |
|                                                           |                                                                                                    |                                            |                   |                      |                                                                                                   |                                            |              |

A képzés oldalán először ki kell választanod a számodra megfelelő időpontú képzést (Előfordul, hogy egy képzésnél csak egyetlen kezdő időpont szerepel, de természetesen lehet olyan képzés is, amelyhez több kezdő időpont is meg van adva. Amennyiben nem felel meg számodra a kiírt időpont, úgy fel is iratkozhatsz előzetesen egy képzésre, így ha új időpontot írnak ki, eldöntheted, hogy az az időpont megfelel-e számodra, vagy sem. A feliratkozásról a későbbiekben lesz szó.)

| ← → C                                                     | O B ≠ https://otrikk.hu/teacher/trainings/4eb/2aa7-67e8-4432-5eaf-9e335 | d979+68                                                                                                    | <u>ନ</u> ତ ଥ                                                                                                    |
|-----------------------------------------------------------|-------------------------------------------------------------------------|----------------------------------------------------------------------------------------------------|----------------------------------------------------------------------------------------------------|
| G Oktatói Továbbképzé                                     | si Rendszer OKTATÓ                                                      |                                                                                                    | Értesitések 🖷 Cataté                                                                                                    |
| 🚖 Föoldal                                                 | ← Vissza a képzésekhez                                                  |                                                                                                    |                                                                                                    |
| E Képzések,<br>jelentkezés                                | KÉPZÉS RÉSZLETEI                                                        |                                                                                                    |                                                                                                    |
| Tanúsítványaim                                            | ÉLŐ ONLINE KÉPZÉS                                                       |                                                                                                    |                                                                                                    |
| <ul> <li>Dokumentumok</li> <li>Beállítások</li> </ul>     | Programozási alapok - V                                                 | Vebszerkesztési ismeretek                                                                                                    | Feliratkozás                                                                                                    |
|                                                           | Képzés státusz: Aktiv Képzés azonosítószáma: 2HTT028                    | 33/21                                                                                                    |                                                                                                    |
| Teljesített óraszám<br>0/60<br>Felfüggesztett teljesítési | Képzésre jelentkezés                                                    |                                                                                                    |                                                                                                    |
| persona                                                   | Képzési időpontok:                                                      |                                                                                                    |                                                                                                    |
| C <sup>™</sup> Adatkezelési<br>tájékoztató                | Válasszon                                                               | ×                                                                                                    |                                                                                                    |
| Felhasználói<br>kézikönyv                                 | 2023. nov 18. + 2 nap Képző: HTTP Alapítvány                            |                                                                                                    |                                                                                                    |
|                                                           |                                                                         |                                                                                                    |                                                                                                    |
|                                                           | Képzési adatok                                                          | Loirás                                                                                                    |                                                                                                    |
|                                                           | Képzés azonosító száma:<br>2HTT028-33/21                                | A tovikobkiepzis celija a reisztvevók felkészítése az informatika és távközlés ágazati alapkiepz<br>webszerkesztési témakorbinez készített 55 órák, a szakásápzési e-learning rendszerben élek<br>résztvecké elsepzőttják az alapostó vebszerkeszéte is immertekek megtanuják a rTML és a c | ésben a programtanterv Programozási alapok tantárgy<br>nető elektronikus tananyag oktatására. A kelpzés végére a<br>SSS alapjait, képesek lesznek weboldalakat létrehozni. |
|                                                           | Beszámítható óraszámi<br>30 óra                                         | valamint megismerkednek a szakképzési e-learning rendszer diskok ártal is elémető, részlet<br>felejettesével, kezelétekeik A résztvevők a képzés során a szakmai anyag mellett részletes m<br>történő mentorát ártadislávák algozolatosan.                                                  | usen kidolgozott elektronikus tananyagának tartalmával.<br>odszertani felkészítést kapnak a tananyag diákok számára                                                        |

Miután kiválasztottad a képzési időpontot, a **Jelentkezés a képzésre** gomb megnyomásával tudod elindítani a jelentkezési folyamatot.

| $\leftarrow \rightarrow \sigma$ | O 👌 ## https://otr.ikk.hu/teacher/trainings/AebtQaa7-67e8-4432-8eaf-9e335d979e68 |                                                                                                    | ά (1) (1) (1) (1) (1) (1) (1) (1) (1) (1)                                                                                                    |
|---------------------------------|----------------------------------------------------------------------------------|----------------------------------------------------------------------------------------------------|----------------------------------------------------------------------------------------------------|
| G Oktatói Továbbképz            | śśi Rendszer OKTATÓ                                                              |                                                                                                    | Értesltések 🖷                                                                                                    |
|                                 | Képzési időpontok.                                                               |                                                                                                    |                                                                                                    |
| 🚖 Föoldal                       | Válasszon a listából                                                             | 2023. november 18., s                                                                                                  | zombat                                                                                                    |
| Képzések,                       | 2023. nov. 18. + 2 nap, Képző: HTTP Alapítvány 🛩                                 | Státusz:                                                                                                    | Aktiv                                                                                                    |
| jelentkezés                     |                                                                                  | Szabad helyek:                                                                                                    | 15 szabad hely                                                                                                    |
| Tanúsítványaim                  | Jelentkezés a képzésre 🧇                                                         | Helyszín:                                                                                                    | • online                                                                                                    |
|                                 |                                                                                  | Képző:                                                                                                    | ★ HTTP Alapitvány                                                                                                    |
| Dokumentumok                    |                                                                                  | Jelentkezési időszak:                                                                                                  | 2023. okt. 11 2023. nov. 14.                                                                                                    |
| Beállítások                     |                                                                                  | Képzés nap (ok):                                                                                                    | <ul> <li>2023. nov. 18. 09:00 - 17:00</li> </ul>                                                                                                    |
|                                 |                                                                                  |                                                                                                    | <ul> <li>2023. nov. 25. 09:00 - 17:00</li> <li>2023. dec. 2. 09:00 - 17:00</li> </ul>                                                                                                    |
| Teljesített óraszám             |                                                                                  |                                                                                                    | Mindegyik napon kötelező a részvétel!                                                                                                    |
| 0/60                            |                                                                                  |                                                                                                    |                                                                                                    |
| Felfüggesztett teljesítési      |                                                                                  |                                                                                                    |                                                                                                    |
| periòdus                        | Képzési adatok                                                                   | Leírás                                                                                                    |                                                                                                    |
| _ Adatkezelési                  | Képzés azonosító száma:                                                          | A továbbképzés célja a rész                                                                                            | tvevők felkészítése az informatika és távközlés ágazati alapképzésben a programtanterv Programozási alapok tan                                                                                                    |
| L <sup>a</sup> tájékoztató      | 2HTT028-33/21                                                                    | webszerkesztési témakórei                                                                                              | hez készített 54 órás, a szakképzési e-learning rendszerben elérhető elektronikus tananyag oktatására. A képzés                                                                                                    |
| Felhasználói<br>kézikönyv       | Beszámitható óraszám:<br>30 dra                                                  | resztvevok elsajáctjak az a<br>valamint megismerkednek a<br>felépítésével, kezelésével A<br>történő mentorált átadásás | apvero worzporenzetne inmeretowet, megranujak a Hisku al USA alegita kojenak keznek webocialakat etore<br>zaskledzela i eraning rendszer dikok idati a i elemeta, részletesen kidogozott elektronikus tananyaggalnak tati<br>krésztverkik a kidzels során a szakmai anyag mellett részletes módszertan felkészítést kapnak a tananyag diákok<br>al azeronlahnas |
|                                 | Képzés óraszáma:                                                                 |                                                                                                    |                                                                                                    |
|                                 | 30 dra                                                                           | A továbbképzés főbb te                                                                                                 | matikai egységei                                                                                                    |

## Képzésre feliratkozás

Amennyiben a felkínált időpont nem felel meg számodra, de szeretnél a későbbiekben részt venni a képzésen, úgy a feliratkozás gombra kattintva jelezheted, hogy Téged érdekel a képzés.

| Föoldal                                | KÉPZÉS RÉSZLETEI                                  |           |                       |                                                                                                    |              |
|----------------------------------------|---------------------------------------------------|-----------|-----------------------|----------------------------------------------------------------------------------------------------|--------------|
| E Képzések,<br>jelentkezés             | ÉLŐ ONUNE KÉPZÉS                                  |           |                       |                                                                                                    | $\bigcap$    |
| Tanúsítványaim                         | Programozási alapok -                             | Webs      | zerkesztés            | i ismeretek                                                                                                    | Feliratkozás |
| Dokumentumok                           | Képzés státusz: Aktiv Képzés azonosítószáma: 2HTT | 028-33/21 |                       |                                                                                                    |              |
| Se bronnoson                           |                                                   |           |                       |                                                                                                    |              |
| Teljesített óraszám                    | Képzésre jelentkezés                              |           |                       |                                                                                                    |              |
| 0/60                                   | Képzési időpontok                                 |           |                       |                                                                                                    |              |
| Felfüggesztett teljesítési<br>periódus | Válasszon a listából                              |           | 2023, november 18., s | zombat                                                                                                    |              |
|                                        | 2023. nov. 18. + 2 nap. Képző: HTTP Alapítvány    | ~         | Státusz:              | Aktiv                                                                                                    |              |
| Adatkezelési                           |                                                   |           | Szabad helyek:        | 15 szabad hely                                                                                                    |              |
| La tájékoztató                         | Jelentkezés a képzésre 🔸                          |           | Helyszín:             | • online                                                                                                    |              |
| Felhasználói                           | H <sup>2</sup>                                    |           | Képző:                | HTTP Alapitvány                                                                                                    |              |
| kézikönyv                              |                                                   |           | Jelentkezési időszak: | 2023. okt. 11 2023. nov. 14.                                                                                                    |              |
|                                        |                                                   |           | Képzés nap (ok) :     | 2023. nov. 18. 09:00 - 17:00     2023. nov. 25. 09:00 - 17:00     2023. dec. 2. 09:00 - 17:00     Mindegrik napon kötelező a részvétel! |              |

# Jelenleg elérhető képzéseink

#### Októberben induló képzés

 Hálózatok I. - Kapcsolás, forgalomirányítás, vezeték nélküli hálózatok (CCNA2) – 60 óra –> 60 kredit (időpontok: 10.26., 10.27., 11.16., 11.17., 11.23., 11.24.) A rendszerben jóváhagyott jelentkezési határidő: 2023. 10. 22.

#### Novemberben induló képzések

 Programozási alapok - Webszerkesztési ismeretek – 30 óra –> 30 kredit (3 alkalom online: 11.18., 11.25., 12.02.).

A rendszerben jóváhagyott jelentkezési határidő: 2023. 11. 10.

- Programozási alapok Python programozás 50 óra -> 50 kredit (5 alkalom: 11.20., 11.21.személyes részvétellel Budapesten; 11.22., 12.07., 12.08. - online részvétellel).
   A rendszerben jóváhagyott jelentkezési határidő: 2023. 11. 10.
- Hálózatok II. Vállalati hálózatok, biztonság és automatizálás (CCNA3) 60 óra -> 60 kredit (időpontok: 11.30., 12.01., 12.07., 12.08., 12.14., 12.15.) A rendszerben jóváhagyott jelentkezési határidő: 2023. 11. 26.

#### További képzéseink

- Informatikai és távközlési alapok I. IKT alapismeretek (ITE) 50 óra –> 50 kredit
- Informatikai és távközlési alapok II. Bevezetés a hálózatok világába (CCNA1) 60 óra –> 60 kredit